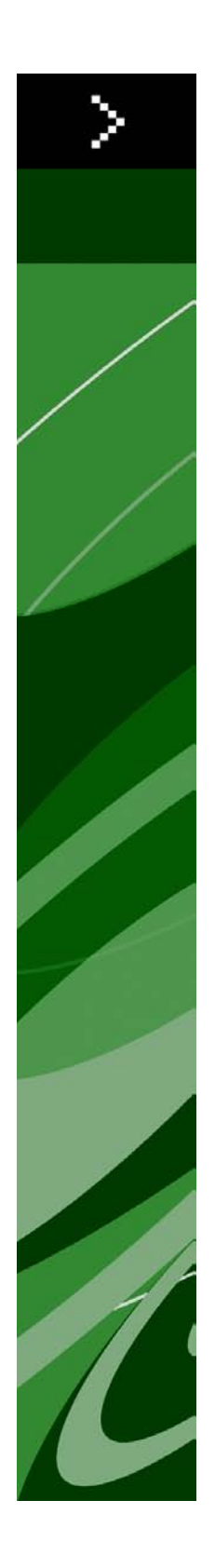

# QuarkXPress 9.0 - plik ReadMe

# Spis treści

| QuarkXPress 9.0 — plik ReadMe4                               |
|--------------------------------------------------------------|
| Wymagania systemowe5                                         |
| Wymagania systemowe: Mac OS5                                 |
| Wymagania systemowe: Windows5                                |
| Instalowanie: Mac OS6                                        |
| Wykonywanie instalacji cichej6                               |
| Przygotowanie do instalacji cichej: Mac OS                   |
| Wykonywanie instalacji cichej: Mac OS                        |
| Dodawanie plików po zakończeniu instalacji: Mac OS7          |
| Instalowanie: Windows                                        |
| Wykonywanie instalacji cichej                                |
| Przygotowanie do instalacji cichej: Windows                  |
| Cicha instalacja: Windows                                    |
| Dodawanie plików po zakończeniu instalacji: Windows9         |
| Aktualizacja10                                               |
| Instalacja lub aktualizacja przy użyciu oprogramowania QLA11 |
| Rejestracja12                                                |
| Aktywacja13                                                  |
| Odinstalowywanie14                                           |
| Odinstalowywanie: Mac OS14                                   |
| Odinstalowywanie: Windows14                                  |
| Zmiany w tej wersji15                                        |
|                                                              |
| Znane i rozwiązane problemy18                                |
| Znane i rozwiązane problemy                                  |

| Poza Ameryka | 19 |
|--------------|----|
|              |    |
|              |    |
| TT •         | 31 |
| Uwagi prawne |    |

# QuarkXPress 9.0 — plik ReadMe

Program QuarkXPress® 9 oferuje wiele nowych funkcji, w tym style warunkowe, wywołania, punktory i numerację, widok Edytor łańcuchów tekstowych i inne.

### Wymagania systemowe

### Wymagania systemowe: Mac OS

### Oprogramowanie

- Mac OS® 10.5.8 (Leopard®), Mac OS 10.6.4 (Snow Leopard®) lub nowszy
- Przetestowano na platformie Citrix

### Sprzęt

- Komputer Mac® z procesorem Intel®
- 2 GB pamięci RAM (minimum 1 GB)
- 2 GB miejsca na dysku twardym

### Opcjonalnie

- Połączenie internetowe w celu aktywacji
- Napęd DVD-ROM w celu instalacji z płyty DVD (nie jest wymagany do instalacji pobranego pliku)

### Wymagania systemowe: Windows

### Oprogramowanie

- Microsoft® Windows® XP (z dodatkiem Service Pack 2 lub 3), Windows Vista® 1.0 lub Windows
  7
- Pakiet Microsoft .NET Framework 3.5 z dodatkiem SP1
- Przetestowano na platformie Citrix

### Sprzęt

- 2 GB pamięci RAM (minimum 1 GB)
- 1 GB miejsca na dysku twardym

#### Opcjonalnie

- · Połączenie internetowe w celu aktywacji
- Napęd DVD-ROM w celu instalacji z płyty DVD (nie jest wymagany do instalacji pobranego pliku)

### Instalowanie: Mac OS

Aby zainstalować program QuarkXPress:

- 1 Wyłącz oprogramowanie antywirusowe. Jeżeli obawiasz się wirusów, które mogłyby zainfekować komputer, użyj programu antywirusowego do sprawdzenia pliku instalatora, a następnie wyłącz oprogramowanie antywirusowe.
- 2 Kliknij dwukrotnie ikonę instalatora i postępuj zgodnie z instrukcjami wyświetlanymi na ekranie.

### Wykonywanie instalacji cichej

Funkcja instalacji cichej umożliwia instalację programu QuarkXPress na komputerach użytkowników przez sieć bez konieczności wykonywania szczegółowych instrukcji. Ta funkcja jest przydatna w przypadku instalacji w dużej grupie, kiedy instalacja ręczna byłaby zbyt skomplikowana.

#### Przygotowanie do instalacji cichej: Mac OS

Aby umożliwić użytkownikom systemu Mac OS wykonanie instalacji cichej, administrator musi dokonać następujących modyfikacji:

- 1 Skopiuj całą zawartość płyty lub obrazu płyty zawierającej instalator do pustego katalogu na lokalnym dysku twardym.
- 2 Używając lokalnej kopii instalatora, zainstaluj program QuarkXPress na lokalnym dysku twardym. Instalator utworzy plik "setup.xml" w folderze, w którym znajduje się instalator.
- 3 Udostępnij folder zawierający instalator i plik "setup.xml" dla użytkowników, którzy mają licencję na zainstalowanie programu QuarkXPress.

### Wykonywanie instalacji cichej: Mac OS

Aby wykonać cichą instalację w systemie Mac OS, użytkownik musi wykonać następujące kroki:

- 1 Skopiuj na komputer katalog instalatora zawierający plik "setup.xml".
- 2 Kliknij dwukrotnie ikonę instalatora programu QuarkXPress i postępuj zgodnie z instrukcjami wyświetlanymi na ekranie.

### Dodawanie plików po zakończeniu instalacji: Mac OS

Aby dodać pliki po zakończeniu instalacji, kliknij dwukrotnie ikonę instalatora. Użyj listy **Instalacja niestandardowa**, aby wybrać elementy do zainstalowania.

### Instalowanie: Windows

Aby zainstalować program QuarkXPress:

- 1 Wyłącz oprogramowanie antywirusowe. Jeżeli obawiasz się wirusów, które mogłyby zainfekować komputer, użyj programu antywirusowego do sprawdzenia pliku instalatora, a następnie wyłącz oprogramowanie antywirusowe.
- 2 Kliknij dwukrotnie ikonę instalatora i postępuj zgodnie z instrukcjami wyświetlanymi na ekranie.

### Wykonywanie instalacji cichej

Funkcja instalacji cichej umożliwia instalację programu QuarkXPress na komputerach użytkowników przez sieć bez konieczności wykonywania szczegółowych instrukcji. Ta funkcja jest przydatna w przypadku instalacji w dużej grupie, kiedy instalacja ręczna byłaby zbyt skomplikowana.

### Przygotowanie do instalacji cichej: Windows

Aby umożliwić użytkownikom systemu Windows wykonanie instalacji cichej, administrator musi dokonać następujących modyfikacji:

- 1 Skopiuj całą zawartość płyty lub obrazu płyty zawierającej instalator do pustego katalogu na lokalnym dysku twardym.
- 2 Używając lokalnej kopii instalatora, zainstaluj program QuarkXPress na lokalnym dysku twardym. Instalator utworzy plik "setup.xml" w folderze, w którym znajduje się instalator.
- 3 Otwórz plik "silent.bat" w edytorze tekstu i upewnij się, że w pierwszym wierszu znajduje się ścieżka do pliku "setup.xml" w następującym formacie: '[ścieżka sieciowa do pliku setup.exe]' /s /v'/qn'
- 4 Udostępnij folder zawierający instalator i plik "setup.xml" dla użytkowników, którzy mają licencję na zainstalowanie programu QuarkXPress.

### Cicha instalacja: Windows

Aby wykonać cichą instalację w systemie Windows, użytkownik musi wykonać następujące kroki:

- 1 Przejdź do współużytkowanego folderu zawierającego pliki "setup.xml" i "silent.bat".
- 2 Kliknij dwukrotnie plik "silent.bat" i postępuj zgodnie z instrukcjami wyświetlanymi na ekranie.

### Dodawanie plików po zakończeniu instalacji: Windows

Aby dodać pliki po zakończeniu instalacji:

1 Kliknij dwukrotnie ikonę "setup.exe".

Zostanie wyświetlone okno dialogowe Instalacja.

2 Kliknij przycisk Dalej.

Zostanie wyświetlony ekran Konserwacja programu.

- Kliknij przycisk Modyfikuj, aby wybrać pliki do zainstalowania. Można zainstalować nowe pliki lub usunąć wcześniej zainstalowane pliki.
- Kliknij przycisk Napraw, aby rozwiązać drobne problemy związane z zainstalowanymi plikami. Użyj tej opcji w przypadku problemów z brakującymi lub uszkodzonymi plikami, skrótami lub wpisami rejestru.
- 3 Kliknij przycisk Dalej.
- Jeśli w poprzednim oknie dialogowym kliknięto przycisk Modyfikuj, zostanie wyświetlony ekran Instalacja niestandardowa. Dokonaj odpowiednich zmian i kliknij przycisk Dalej. Zostanie wyświetlony ekran Gotowy do zmodyfikowania programu.
- Jeśli w poprzednim oknie dialogowym kliknięto przycisk **Napraw**, zostanie wyświetlony ekran **Gotowy do naprawienia programu**.
- 4 Kliknij przycisk Instaluj.
- 5 Kliknij przycisk Zakończ, kiedy system powiadomi o zakończeniu procesu.

### Aktualizacja

Aby zaktualizować program QuarkXPress:

- 1 Wyłącz oprogramowanie antywirusowe. Jeżeli obawiasz się wirusów, które mogłyby zainfekować komputer, użyj programu antywirusowego do sprawdzenia pliku instalatora, a następnie wyłącz oprogramowanie antywirusowe.
- 2 Kliknij dwukrotnie ikonę instalatora i postępuj zgodnie z instrukcjami wyświetlanymi na ekranie.
- 3 Po wyświetleniu ekranu Kod walidacyjny wybierz opcję Aktualizacja z menu rozwijanego Typ instalacji. Jeśli posiadasz kod walidacyjny aktualizacji, wprowadź go w polach Wprowadź kod walidacyjny. Jeśli nie masz tego kodu, kliknij opcję Pobierz kod walidacyjny, aby przejść do witryny internetowej firmy Quark, wykonaj instrukcje na ekranie w celu uzyskania kodu walidacyjnego, a następnie wprowadź ten kod w polach Wprowadź kod walidacyjny.
- 4 Kliknij przycisk Kontynuuj i postępuj zgodnie z instrukcjami na ekranie.

Aktualizator instaluje nową kopię programu QuarkXPress. Poprzednia wersja nie jest zastępowana.

# Instalacja lub aktualizacja przy użyciu oprogramowania QLA

Quark® License Administrator (QLA) to oprogramowanie służące do zarządzania licencjonowanymi produktami firmy Quark. Jeśli zakupiono licencję dla instytucji edukacyjnej lub licencję na lokalizację firmy, prawdopodobnie otrzymano dysk CD-ROM z oprogramowaniem QLA wraz z zakupionym programem QuarkXPress. Oprogramowanie QLA musi być zainstalowane w sieci przed zainstalowaniem programu QuarkXPress.

Jeśli oprogramowanie QLA jest już zainstalowane i trwa instalacja programu QuarkXPress, po wprowadzeniu informacji rejestracyjnych zostanie wyświetlone okno dialogowe **Szczegóły serwera licencji**. Przed kontynuacją należy upewnić się, że dostępne są informacje wymagane w celu wprowadzenia wartości w następujących polach:

- Nazwa hosta lub adres IP serwera licencji: Wprowadź adres IP lub nazwę serwera, który został wyznaczony jako serwer licencji. Serwer licencji obsługuje żądania klientów licencji.
- Port serwera licencji: Wprowadź wartość portu serwera licencji. Ten numer jest określany podczas rejestracji oprogramowania QLA w trybie online. Port serwera licencji służy do przesyłania żądań serwera licencji.
- Nazwa hosta lub adres IP zapasowego serwera licencji: Wprowadź adres IP lub nazwę serwera, który został wyznaczony jako zapasowy serwer licencji.
- · Port zapasowego serwera licencji: Wprowadź wartość portu zapasowego serwera licencji.

## Rejestracja

Aby zarejestrować swoją kopię aplikacji, należy odwiedzić stronę "Online registration" (Rejestracja online) w witrynie firmy Quark (patrz sekcja *Kontakt z firmą Quark*). Jeśli nie można wykonać rejestracji w trybie online, należy zapoznać się z sekcją *Kontakt z firmą Quark* w celu uzyskania informacji kontaktowych.

### Aktywacja

Jeśli używany jest program QuarkXPress w wersji dla pojedynczego użytkownika, należy wykonać jego aktywację. Aby uaktywnić program QuarkXPress po jego uruchomieniu, kliknij przycisk Uaktywnij teraz.

Jeśli nie chcesz uaktywnić programu QuarkXPress po jego uruchomieniu, kliknij przycisk **Kontynuuj**. Program QuarkXPress będzie wyświetlał opcję aktywacji przy każdym uruchomieniu aplikacji, dopóki nie zostanie ona uaktywniona.

Jeśli program QuarkXPress nie zostanie uaktywniony, możesz korzystać z niego przez 30 dni od momentu instalacji. Po upływie 30 dni program przejdzie do trybu demonstracyjnego i będzie wymagać aktywacji, aby możliwe było uruchomienie go w pełnej wersji.

Jeśli nie można wykonać aktywacji w trybie online, należy zapoznać się z sekcją Kontakt z firmą Quark w celu uzyskania informacji kontaktowych.

### Odinstalowywanie

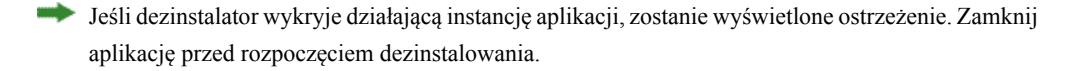

### **Odinstalowywanie: Mac OS**

Aby odinstalować program QuarkXPress, otwórz katalog "Programy" na dysku twardym (lub katalog, w której zainstalowano program QuarkXPress), a następnie przeciągnij katalog QuarkXPress do kosza.

### **Odinstalowywanie: Windows**

Aby odinstalować program QuarkXPress:

- 1 Wybierz polecenie Start > Wszystkie programy > QuarkXPress > Odinstaluj.
- 2 Kliknij przycisk **Tak**. Dezinstalator zgromadzi informacje niezbędne do wykonania dezinstalacji, a następnie wyświetli ostrzeżenie z informacją o usunięciu zawartości folderu aplikacji QuarkXPress.
- 3 Kliknij przycisk Tak, aby kontynuować, lub przycisk Nie, aby anulować.

Program można także odinstalować, uruchamiając ponownie program instalacyjny.

### Zmiany w tej wersji

Ta wersja programu QuarkXPress zawiera następujące zmiany.

#### Eksportowanie e-booków

E-booki można tworzyć w dwóch formatach:

- · E-booki dla programu Blio eReader
- · E-booki ePUB dla czytników elektronicznych, takich jak iPad®, Sony® Reader i NOOK®

### Style warunkowe

Funkcja stylów warunkowych umożliwia automatyczne stosowanie formatowania do tekstu na podstawie zawartości tego tekstu.

### Wywołania

Funkcja Wywołania umożliwia tworzenie pływających ramek, która zawsze są wyświetlane na tej samej stronie lub rozkładówce co zawartość, do której się odnoszą.

#### Punktory i numerowanie

Zamiast używać ręcznie utworzonych i sformatowanych punktorów i numerów, można utworzyć listy wypunktowane i numerowane ze stylami punktorów, numeracji i konspektu.

#### Narzędzie klonowania

Za pomocą modułu XTension Narzędzie klonowania można skopiować wybrane elementy do tej samej lokalizacji na innych stronach lub w innym projekcie. Można także skopiować strony do oddzielnego projektu.

### Siatka obrazów

Moduł XTension Siatka obrazów umożliwia automatyczne tworzenie siatki obrazów z folderu zawierającego pliki obrazów.

### Narzędzie wiązania

Moduł XTension Narzędzie wiązania umożliwia łączenie i rozłączanie ramek tekstowych bez powodowania przepływu.

### Tworzenie kształtów

Moduł XTension Tworzenie kształtów umożliwia tworzenie wielu nietypowych kształtów. Nowe kształty można tworzyć od zera lub stosować do istniejących ramek.

### Ulepszenia tabel

W funkcji Tabele zostały wprowadzone następujące ulepszenia:

- Tabelę można zakotwiczyć w polu tekstowym.
- · Zakotwiczone tabele mogą być dzielone automatycznie w miejscu podziału stron.
- Tabele mogą mieć "kontynuowane" nagłówki i stopki, które są wyświetlane na wszystkich kolejnych stronach.

### Widok Edytor łańcuchów tekstowych

Widok **Edytor lańcuchów tekstowych** umożliwia skupienie się na tekście łańcucha tekstowego bez rozpraszania się layoutem.

### Blokada proporcji

Można teraz zablokować proporcje ramek i obrazów, aby zachować te proporcje podczas zmiany rozmiaru.

#### Ulepszenia arkuszy stylów

Menu palety Arkusze stylów zawiera teraz następujące opcje:

- Zastosuj arkusz stylów i zachowaj lokalne style pisma: powoduje zastosowanie wybranego arkusza stylów, pozostawiając bez zmian tylko lokalne style pisma (takie jak pogrubienie i kursywa).
- Zastosuj arkusz stylów i zachowaj lokalne style pisma oraz style OpenType: powoduje zastosowanie wybranego arkusza stylów, pozostawiając bez zmian zarówno lokalne style pisma (takie jak pogrubienie i kursywa), jak i style pisma OpenType.
- Zastosuj arkusz stylów i usuń formatowanie lokalne: powoduje zastosowanie wybranego arkusza stylów i usunięcie całego formatowania lokalnego. Odpowiada to kliknięciu nazwy arkusza stylów z naciśniętym klawiszem Option/Alt.
- Zastosuj arkusz stylów i usuń lokalne formatowanie akapitu: powoduje zastosowanie wybranego arkusza stylów i usunięcie tylko lokalnego formatowania akapitu. Całe lokalne formatowanie znaków pozostaje bez zmian.
- Zastosuj arkusz stylów i zachowaj wygląd: powoduje zastosowanie wybranego arkusza stylów oraz formatowania lokalnego, które jest wymagane w celu zachowania bieżącego wyglądu akapitu.

#### Importowanie plików Excel w formacie .xlsx

Można teraz importować pliki programu Excel w formatach .xls i .xlsx.

### Zgodność z funkcjami Spotlight i IFilter

Program QuarkXPress 9 rozszerza możliwości wyszukiwania, instalując filtr Spotlight dla systemu Mac OS i moduł IFilter dla systemu Windows.

### Filtr QuickLook

Można teraz używać funkcji QuickLook w systemie Mac OS do wyświetlania podglądu plików programów QuarkXPress i QuarkCopyDesk.

### Pełnokolorowy tryb alfa

Opcja **Brak** została usunięta z menu rozwijanego **Pełnokolorowy** na karcie **Obraz** okna dialogowego **Modyfikuj** i z menu rozwijanego **Maska** na palecie **Miary**. Zastępująca ją opcja **Pełnokolorowy** zachowuje ogólną przezroczystość obrazu. Jeśli zostanie otwarty projekt z wcześniejszej wersji, wszystkie obrazy w projekcie, które używają opcji **Brak**, zostaną zaktualizowane w celu użycia opcji **Pełnokolorowy**.

Aby emulować działanie opcji Brak podczas importowania obrazu, który wykorzystuje przezroczystość, należy ustawić nieprzezroczyste tło ramki graficznej.

### Separacje zależne od hosta

Separacje zależne od hosta są już nieaktualne.

# Znane i rozwiązane problemy

Aby uzyskać listę znanych i rozwiązanych problemów w tej wersji oprogramowania, należy odwiedzić witrynę internetową firmy Quark pod adresem *www.quark.com*, *euro.quark.com* lub *japan.quark.com*. Dokumentacja produktu, włącznie z listami znanych i rozwiązanych problemów, jest dostępna w sekcji **Support > Product Documentation** (Wsparcie > Dokumentacja produktu).

### Kontakt z firmą Quark

W przypadku pytań dotyczących instalowania, konfigurowania lub używania oprogramowania, prosimy o kontakt z firmą Quark Inc.

#### **W** Ameryce

Aby uzyskać wsparcie techniczne, prosimy skorzystać z naszego bezpłatnego czatu online pod adresem *support.quark.com*, zadzwonić pod numer 800.676.4575 od godziny 12:00:00 w poniedziałek do godziny 23:59 w piątek (czas MT) lub wysłać wiadomość e-mail na adres *techsupp@quark.com*.

Aby uzyskać informacje o produkcie, prosimy odwiedzić witrynę internetową firmy Quark pod adresem *www.quark.com* lub wysłać wiadomość e-mail na adres *cservice@quark.com*.

### Poza Ameryką

W Europie wsparcie techniczne można uzyskać za pośrednictwem czatu online pod adresem *support.quark.com* lub *euro.quark.com* bądź telefonicznie w godzinach między 8:30 a 17:30 czasu środkowoeuropejskiego od poniedziałku do piątku. Należy skorzystać z jednego z następujących lokalnych, bezpłatnych numerów telefonicznych:

- Belgia: 0800-77-296
- Dania: 8088-7070
- Francja: 0800-91-3457
- Niemcy: 0800-180-0101
- Irlandia: 1800-55-0241
- Włochy: 800-87-4591
- Luksemburg: 8002-3861
- Holandia: 0800-022-7695
- Norwegia: 800-1-4398
- Hiszpania: 800-1-4398
- Szwecja: 020-790-091
- Szwajcaria: 0800-55-7440
- Wielka Brytania i Irlandia: 0808-101-7082

### KONTAKT Z FIRMĄ QUARK

W niektórych przypadkach bezpłatny numer może być niedostępny przez telefon komórkowy. W takim przypadku należy skorzystać z linii stacjonarnej.

Aby w Europie uzyskać wsparcie poprzez pocztę elektroniczną, należy skorzystać z czatu online lub z jednego z następujących adresów:

- Angielski: eurotechsupp@quark.com
- Niemiecki: techsupportde@quark.com
- Francuski: techsupportfr@quark.com
- Włoski: techsupportit@quark.com
- Hiszpański: techsupportes@quark.com

W Australii prosimy skorzystać z czatu online lub zadzwonić pod numer 1 800.670.973 w godzinach między 10:00 a 19:00 czasu Sydney (AEST) od poniedziałku do piątku lub wysłać wiadomość e-mail na adres *austechsupp@quark.com*.

W Japonii prosimy skorzystać z czatu online lub zadzwonić pod numer (03) 3476–9440 (od poniedziałku do piątku w godzinach między 10:00 a 12:00 oraz między 13:00 a 17:00), wysłać faks na numer (03) 3476–9441 lub odwiedzić japońską witrynę internetową firmy Quark pod adresem *japan.quark.com*.

Aby uzyskać wsparcie techniczne w krajach niewymienionych powyżej, prosimy skorzystać z czatu online lub skontaktować się z dystrybutorem firmy Quark świadczącym pełne usługi. Listę dystrybutorów firmy Quark świadczących pełne usługi można znaleźć w witrynie internetowej firmy Quark pod adresem *www.quark.com*, *euro.quark.com* lub *japan.quark.com*.

Aby uzyskać informacje o produkcie, prosimy odwiedzić witrynę internetową firmy Quark pod adresem *euro.quark.com* lub *japan.quark.com* bądź wysłać wiadomość e-mail na jeden z następujących adresów:

- Angielski: eurocservice@quark.com
- Niemiecki: custservice.de@quark.com
- Francuski: custservice.fr@quark.com
- Włoski: custservice.it@quark.com
- Hiszpański: custservice.es@quark.com

### Uwagi prawne

© 1986-2022 Quark, Inc. i jej licencjodawcy. Wszelkie prawa zastrzeżone.

Chronione następującymi patentami w Stanach Zjednoczonych: 5 541 991, 5 907 704, 6 005 560, 6 052 514, 6 081 262, 6 633 666 B2, 6 947 959 B1, 6 940 518 B2, 7 116 843 i innymi oczekującymi patentami.

Quark, logo Quark, QuarkXPress, QuarkCopyDesk, Quark Publishing System i QPS to znaki towarowe lub zarejestrowane znaki towarowe firmy Quark, Inc. i powiązanych firm w Stanach Zjednoczonych i/lub innych krajach. Wszystkie inne znaki stanowią własność odpowiednich właścicieli.